## **Risk Management Registration**

- 1. Visit the <u>www.gccentennialsoccer.org</u> web site.
- 2. Select the **travel** section from the top menu bar.
- 3. Select the "Travel Registration" link under the soccer ball.

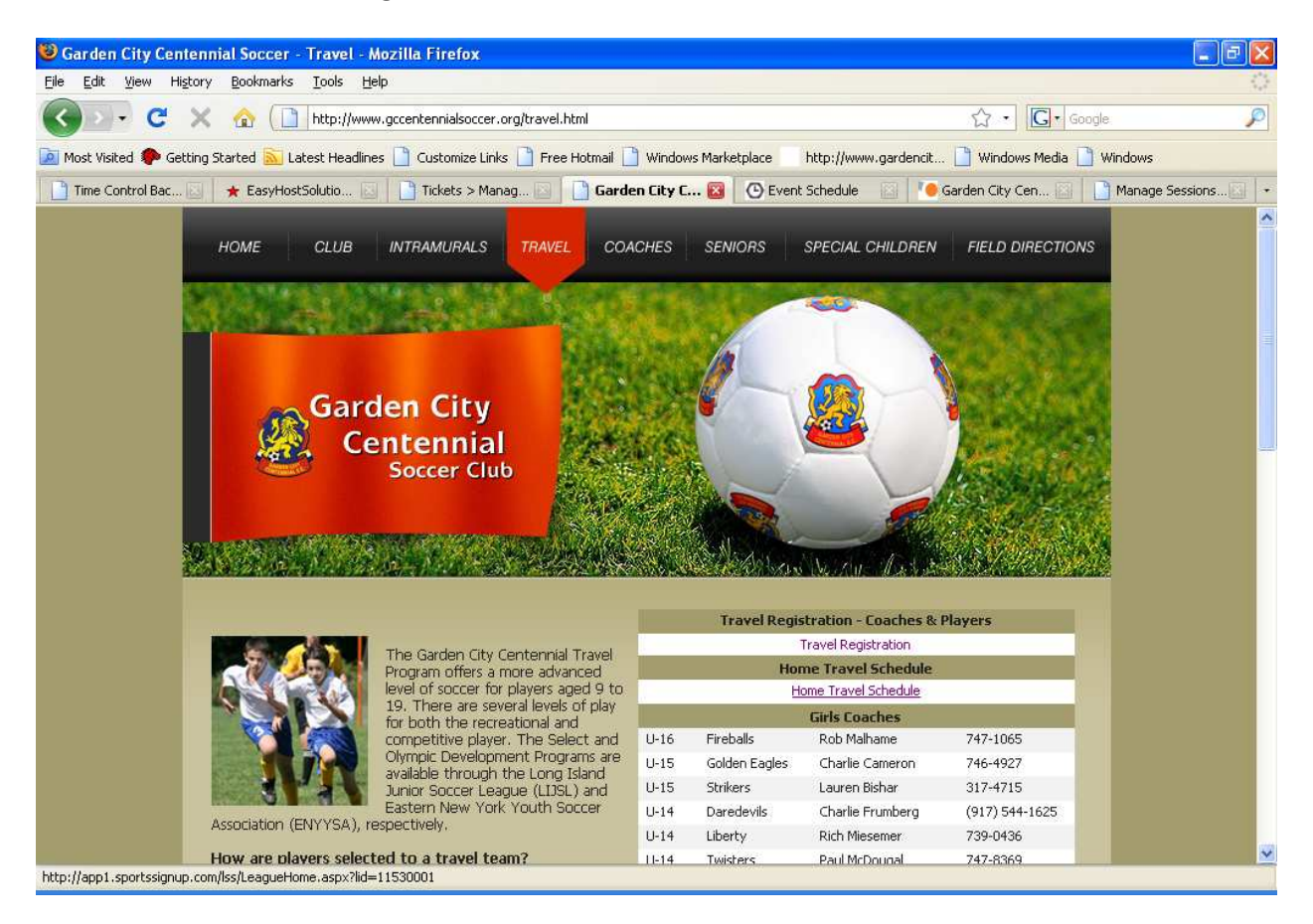

4. Select the Login and Register orange button.

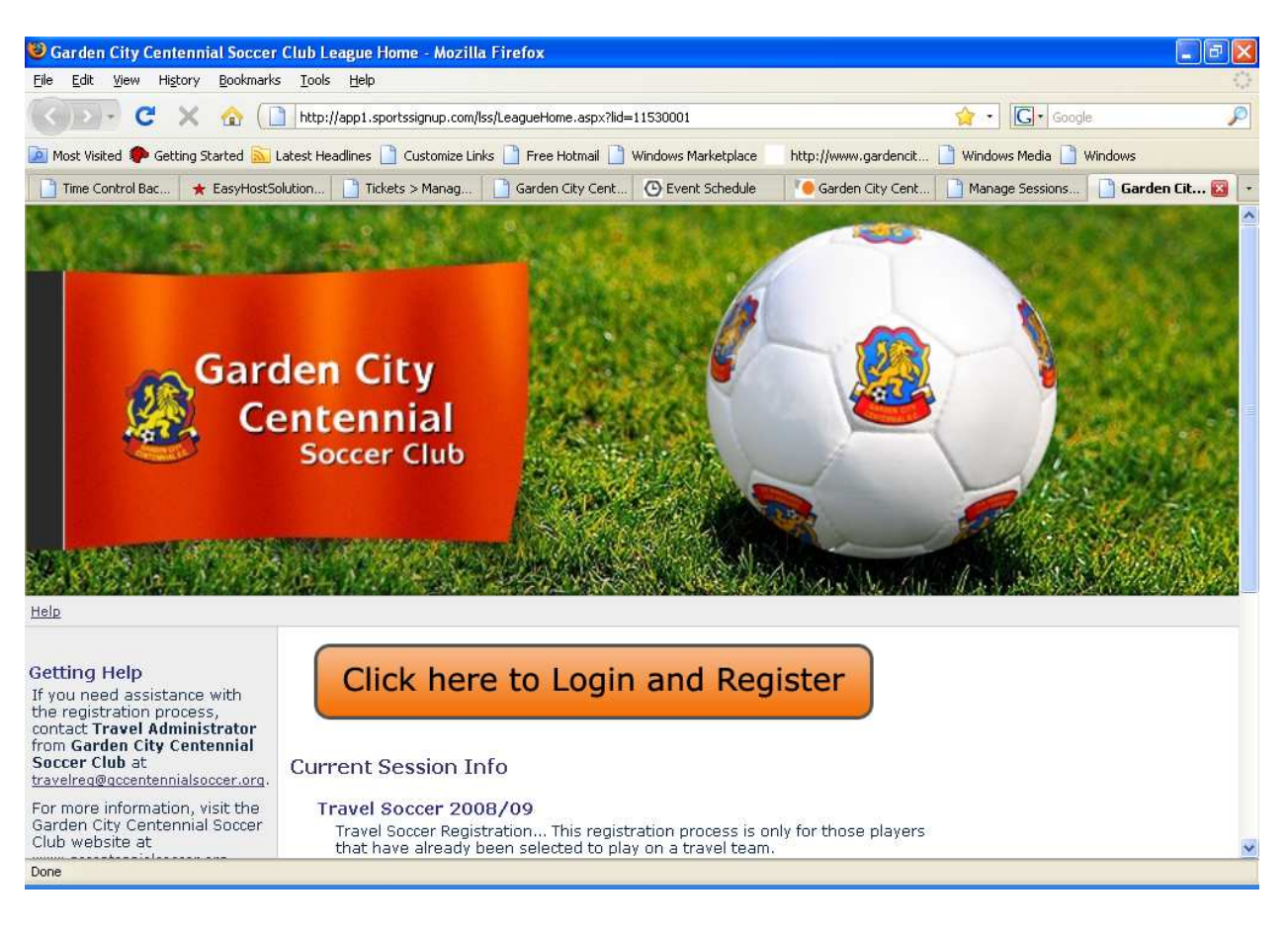

- 5. Select "Create an Account", assuming you do not already have an account.
- 6. If you already have an account, skip to page 6.

| 🕲 Login - Mozilla Firefox                                                                                                    | 3 🛛   |
|----------------------------------------------------------------------------------------------------|-------|
| Eile Edit View Higtory Bookmarks Tools Help                                                                                                    | 1.1   |
| C X 🟠 🚺 https://app1.sportssignup.com/lss/login.aspx?lid=11530001                                                                                                    | P     |
| 🙍 Most Visited 🏶 Getting Started 🔊 Latest Headlines 🗋 Customize Links 🗋 Free Hotmail 🗋 Windows Marketplace 💿 http://www.gardencit 🗋 Windows Media 🗋 Windows                                                                                         |       |
| 📄 Time Control Bac 🔶 EasyHostSolution 📄 Tickets > Manag 📄 Garden City Cent 🕑 Event Schedule 🚺 🚺 Garden City Cent 📄 Manage Sessions 📄 Login                                                                                                    | 8 -   |
| Privacy Policy                                                                                                    |       |
|                                                                                                    |       |
| Login                                                                                                    |       |
| If you have a sports signup Account with Garden City Centennial Socier<br>Club, please enter your Email and Password below and click the Login<br>button.<br>Email:<br>Password:<br>Password:<br>Login<br>Forgot your password? <u>Click here</u> . |       |
| First Time?                                                                                                    |       |
| If this is your first time visiting this site, you must Create an Account. Create An Account                                                                                                    |       |
| <u>Sports Online Registration Services</u> powered by SportsSignup<br><u>Privacy Policy</u>                                                                                                    |       |
|                                                                                                    |       |
| Done app1.sportssignup.                                                                                                    | com 실 |

7. Follow steps 1-3 to create an account.

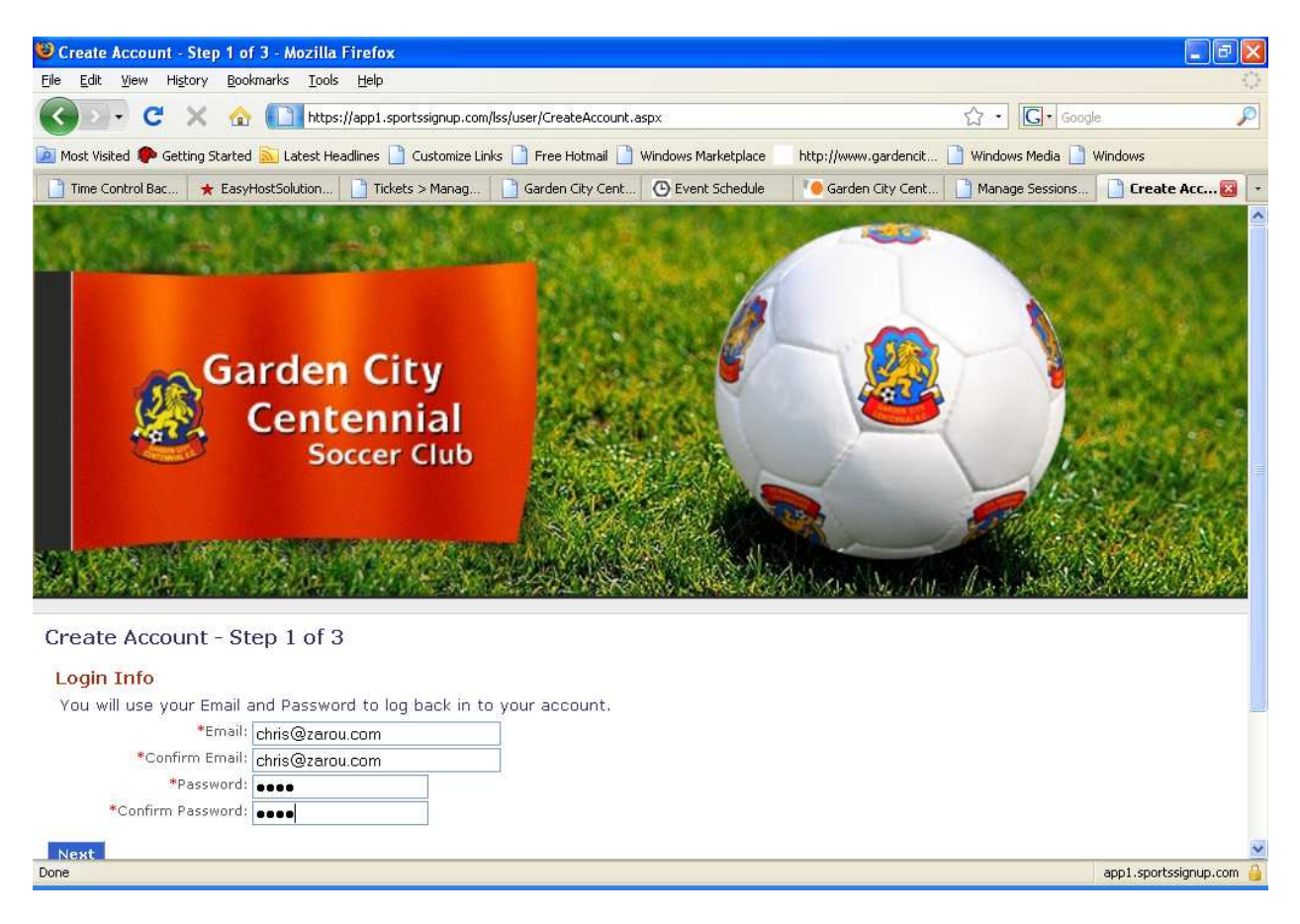

## 8. Select Register Myself...

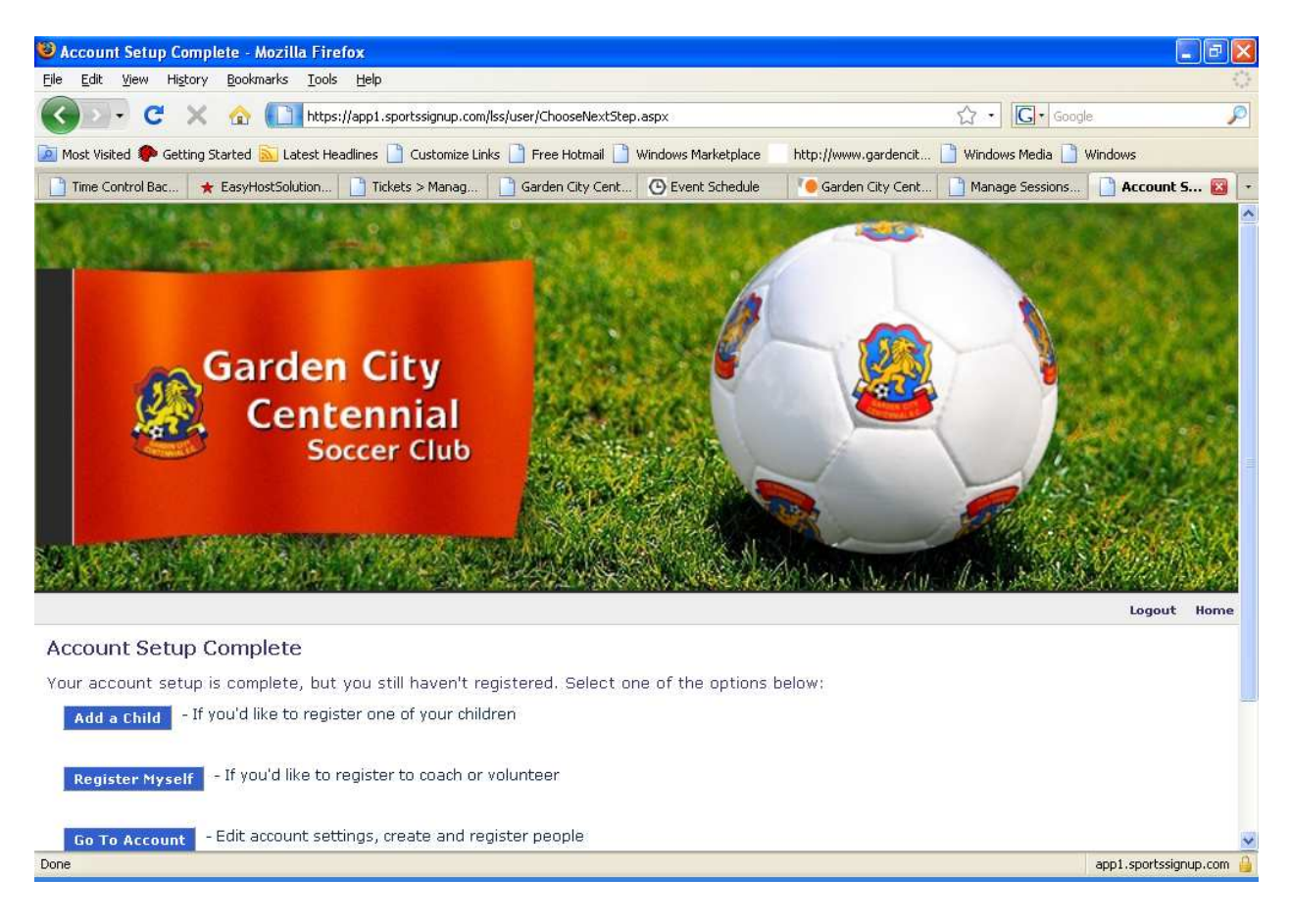

- 9. Select the "Volunteer" button under Risk Management
- 10. Select **Continue** after reviewing your information

| get gdt gev Higtory Bookmarks Log get   (C) * (C) *                                                        | 😻 Choose a Session - Mozilla Firefox                                                                                                |                                                                   |                                                                    |                                                               |                                                |                   | [               | . 8 🛛     |
|----------------------------------------------------------------------------------------------------|----------------------------------------------------------------------------------------------------|-------------------------------------------------------------------|--------------------------------------------------------------------|---------------------------------------------------------------|------------------------------------------------|-------------------|-----------------|-----------|
| C Integrategingen_complexituer/registration/ChooseSexion.aspx     Image: Control Bac: Image: Control Bac:   Control Bac:   Image: Control Bac: Image: Control Bac:   Control Bac:   Image: Control Bac: Image: Control Bac:   Control Bac:   Image: Control Bac: Image: Control Bac:   Control Bac:   Image: Control Bac: Image: Control Bac:   Control Bac:   Image: Control Bac: Image: Control Bac:   Control Bac:   Image: Control Bac: Image: Control Bac:   Control Bac:   Image: Control Bac: Image: Control Bac:   Control Bac:   Image: Control Bac: Image: Control Bac:   Control Bac:   Image: Control Bac: Image: Control Bac:   Control Bac:   Image: Control Bac: Image: Control Bac:   Control Bac:   Image: Control Bac: Image: Control Bac:   Control Bac:   Image: Control Bac: Image: Control Bac:   Control Image: Control Bac:   Image: Control Bac: Image: Control Bac:   Control Image: Control Bac:   Image: Control Bac: Image: Control Bac:   Control Image: Control Bac:   Image: Control Bac: Image: Control Bac:   Control Image: Control Bac:   Image: Control Bac: Image: Control Bac:   Control Image: Control Bac:   Image: Control Bac: Image: Control Bac:   Control Image: Control Bac:   Image: Control Bac: Image: Control                                                                                                    | <u>File E</u> dit <u>V</u> iew Hi <u>s</u> tory <u>B</u> ookmarks <u>T</u> ools                                                     | Help                                                              |                                                                    |                                                               |                                                |                   |                 | 1         |
| Most Visked © Getting Skarted © Latest Headines © Lutesting Links [] Free Hottmall [] Windows Marketgiaco ] http://www.gordench [] Windows Marketgiaco ] http://www.gordench [] Http://www.gordench [] Windows Marketgiaco ] http://www.gordench [] Windows Marketgiaco ] http://www.gordench [] Windows Marketgiaco ] http://www.gordench [] Windows Marketgiaco ] http://www.gordench [] Http://www.gordench [] Http://www.gordench [] Http://www.gordench [] Http://www.gordench [] Http://www.gordench [] Http://www.gordenchetgiaco ] http://www.gordenchetgiaco ] http://wwww.gor                                                                                                  | 🕜 🗩 C 🗙 🏠 🛄 https://app1.sportssignup.com/lss/user/registration/ChooseSession.aspx                                                  |                                                                   |                                                                    |                                                               |                                                | රු - Google 🔎     |                 |           |
| The Control Bac * EasyNotSolution       Theke's Manag       Garden CRY Cert       Manage Sessions       Choose a S @       Choose a S @       Choose a S @       Choose a S @       Choose a S @       Choose a S @       Choose a S @       Choose a S @       Choose a S @       Choose a S @       Choose a S @       Choose a S @       Choose a S @       Choose a S @       Choose a Session         Registering: Christopher       Choose a Session       Choose a Session Christopher       Choose a Session Christopher       Choose a Session Christophe                                                                                                    | 🙍 Most Visited 🌪 Getting Started <u> Latest Hea</u>                                                                                 | idlines 📋 Customize Lin                                           | ks 🗋 Free Hotmail 📋                                                | Windows Marketplace                                           | http://www.gardencit                           | 📋 Windows Media 🗋 | Windows         |           |
| Doccer Choo       Logout Home         Logout Home       Logout Home         Choose a Session       Registering: Christopher         Volunteer to work with a team - Travel Soccer 2008/09       By volunteering to coach/manage a team, you are expressing your offer to help coach/manage a team, A club administrator will assign you to a team if they need you and you meet their requirements. There is no fee for registration.       Volunteer         Volunteer       Volunteer to work with a team - Risk Management Spring 2009       By volunteering to coach/manage a team, you are expressing your offer to help coach/manage a team. A club administrator will assign you to a team if they need you and you meet their requirements. There is no fee for registrator will assign you to a team if they need you and you meet their requirements. There is no fee for registrator will assign you to a team if they need you and you meet their requirements. There is no fee for registrator will assign you to a team if they need you and you meet their requirements. There is no fee for registrator will assign you to a team if they need you and you meet their requirements. There is no fee for registrator will assign you to a team if they need you and you meet their requirements. There is no fee for registrator will assign you to a team if they need you and you meet their requirements. There is no fee for registrator will assign you to a team if they need you and you meet their requirements. There is no fee for registrator will assign you to a team if they need you and you meet their requirements. There is no fee for registrator will assign you to a team if they need you and you meet their requirements. There is no fee for registrator will assign you to a team if they need you and you meet their requirements. There is no fee for need tead will be added                                                                                                    | 📄 Time Control Bac 😽 EasyHostSolution                                                                                               | Tickets > Manag                                                   | Garden City Cent                                                   | Event Schedule                                                | Garden City Cent                               | Manage Sessions   | Choose a        | 5 🔯 🔽     |
| Choose a Session<br>Registering: Christopher<br>Volunteer to work with a team - Travel Soccer 2008/09<br>By volunteering to coach/manage a team, you are expressing your offer to help coach/manage a team, A club<br>administrator will assign you to a team if they need you and you meet their requirements. There is no fee for<br>registering to coach/manage a team, you are expressing your offer to help coach/manage a team, A club<br>administrator will assign you to a team if they need you and you meet their requirements. There is no fee for<br>registering to coach/manage a team, you are expressing your offer to help coach/manage a team, A club<br>administrator will assign you to a team if they need you and you meet their requirements. There is no fee for<br>registering to volunteer, but you must complete the 'Checkout' process to complete the registration.<br>Volunteer<br>Wolunteer<br>Cick here to request help.<br>Done<br>Mage Statistics Services powered by SportSignup                                                                                                    |                                                                                                    |                                                                   | jiran<br>Sekana                                                    |                                                               | Altrana Martin                                 |                   |                 |           |
| Choose a Session         Registering: Christopher         Volunteer to work with a team - Travel Soccer 2008/09         By volunteering to coach/manage a team, you are expressing your offer to help coach/manage a team, A club administrator will assign you to a team if they need you and you meet their requirements. There is no fee for registering to volunteer, but you must complete the 'Checkout' process to complete the registration.         Volunteer         Volunteer to work with a team - Risk Management Spring 2009         By volunteering to coach/manage a team, you are expressing your offer to help coach/manage a team. A club administrator will assign you to a team if they need you and you meet their requirements. There is no fee for registering to volunteer, but you must complete the 'Checkout' process to complete the registration.         Volunteer         Cick here to request help.         Expert online Registration Services powered by SportsSignup.         Done       appl.sportsSignup.com                                                                                                    |                                                                                                    |                                                                   |                                                                    |                                                               |                                                |                   | Logout          | Home      |
| Registering: Christopher   Volunteer to work with a team - Travel Soccer 2008/09   By volunteering to coach/manage a team, you are expressing your offer to help coach/manage a team. A dub administrator will assign you to a team if they need you and you meet their requirements. There is no fee for registering to volunteer, but you must complete the 'Checkout' process to complete the registration.   Volunteer   Volunteer to work with a team - Risk Management Spring 2009   By volunteering to coach/manage a team, you are expressing your offer to help coach/manage a team. A dub administrator will assign you to a team if they need you and you meet their requirements. There is no fee for registering to volunteer, but you must complete the 'Checkout' process to complete the registration.   Volunteer   Volunteer   Outer   Click here to request help.     Done     appl.sportsSignup.com                                                                                                    | Choose a Session                                                                                                    |                                                                   |                                                                    |                                                               |                                                |                   |                 |           |
| Volunteer to work with a team - Travel Soccer 2008/09         By volunteering to coach/manage a team, you are expressing your offer to help coach/manage a team. A dub administrator will assign you to a team if they need you and you meet their requirements. There is no fee for registering to volunteer, but you must complete the 'Checkout' process to complete the registration.         Volunteer         Volunteer to work with a team - Risk Management Spring 2009         By volunteering to coach/manage a team, you are expressing your offer to help coach/manage a team. A dub administrator will assign you to a team if they need you and you meet their requirements. There is no fee for registering to volunteer, but you must complete the 'Checkout' process to complete the registration.         Volunteer         Volunteer to work with a team - Risk Management Spring 2009         By volunteering to coach/manage a team, you are expressing your offer to help coach/manage a team. A dub administrator will assign you to a team if they need you and you meet their requirements. There is no fee for registering to volunteer, but you must complete the 'Checkout' process to complete the registration.         Volunteer         Volunteer         © Click here to request help.         Done       Sports Online Registration Services powered by SportsSignup.         @       app1.sportssignup.com                                                                                                    | Registering: Christopher                                                                                                    |                                                                   |                                                                    |                                                               |                                                |                   |                 |           |
| By volunteering to coach/manage a team, you are expressing your offer to help coach/manage a team. A dub<br>administrator will assign you to a team if they need you and you meet their requirements. There is no fee for<br>registering to volunteer, but you must complete the 'Checkout' process to complete the registration.<br>Volunteer Volunteer to work with a team - Risk Management Spring 2009 By volunteering to coach/manage a team, you are expressing your offer to help coach/manage a team. A dub<br>administrator will assign you to a team if they need you and you meet their requirements. There is no fee for<br>registering to volunteer, but you must complete the 'Checkout' process to complete the registration.<br>Volunteer Cick here to request help. Done                                                                                                    | Volunteer to work with a team                                                                                                    | - Travel Soccer                                                   | 2008/09                                                            |                                                               |                                                |                   |                 |           |
| Volunteer to work with a team - Risk Management Spring 2009         By volunteering to coach/manage a team, you are expressing your offer to help coach/manage a team. A club administrator will assign you to a team if they need you and you meet their requirements. There is no fee for registering to volunteer, but you must complete the 'Checkout' process to complete the registration.         Volunteer         Click here to request help.         Done       app1.sportssignup.com                                                                                                    | By volunteering to coach/manage a t<br>administrator will assign you to a tea<br>registering to volunteer, but you mus<br>Volunteer | eam, you are expre<br>im if they need you<br>it complete the 'Chi | essing your offer to<br>and you meet their<br>eckout' process to c | help coach/manage<br>requirements. The<br>omplete the registr | a team. A club<br>re is no fee for<br>ation.   |                   |                 |           |
| By volunteering to coach/manage a team, you are expressing your offer to help coach/manage a team. A club administrator will assign you to a team if they need you and you meet their requirements. There is no fee for registering to volunteer, but you must complete the 'Checkout' process to complete the registration.           Volunteer           © Click here to request help.           Done         app1.sportssignup.com                                                                                                    | Volunteer to work with a team                                                                                                    | - Risk Managen                                                    | nent Spring 200                                                    | 9                                                             |                                                |                   |                 |           |
| Click here to request help.  Sports Online Registration Services powered by SportsSignup  Done  app1.sportssignup.com                                                                                                    | By volunteering to coach/manage a t<br>administrator will assign you to a tea<br>registering to volunteer, but you mus<br>Volunteer | eam, you are expre<br>m if they need you<br>st complete the 'Ch   | essing your offer to<br>and you meet their<br>eckout' process to c | help coach/manage<br>requirements. The<br>omplete the registr | e a team. A club<br>re is no fee for<br>ation. |                   |                 |           |
| Sports Online Registration Services powered by Sports Signup         Image: Control of Control of Co | Ø Click <u>here</u> to request help.                                                                                                |                                                                   |                                                                    |                                                               |                                                |                   |                 |           |
| Done app1.sportssignup.com                                                                                                    |                                                                                                    | Sports                                                            | s Online Registration Ser                                          | vices powered by Sports                                       | Signup                                         |                   |                 | ~         |
|                                                                                                    | Done                                                                                                    |                                                                   |                                                                    |                                                               | 1. M                                           |                   | app1.sportssigr | hup.com 🔒 |

- 11. Select your role, coach, assistant coach, team parent, etc.
- 12. Select the associated division you will be coaching in, Girls / Boys or Trainer if you are a trainer.
- 13. Select the grade you will be coaching under the team dropdown.

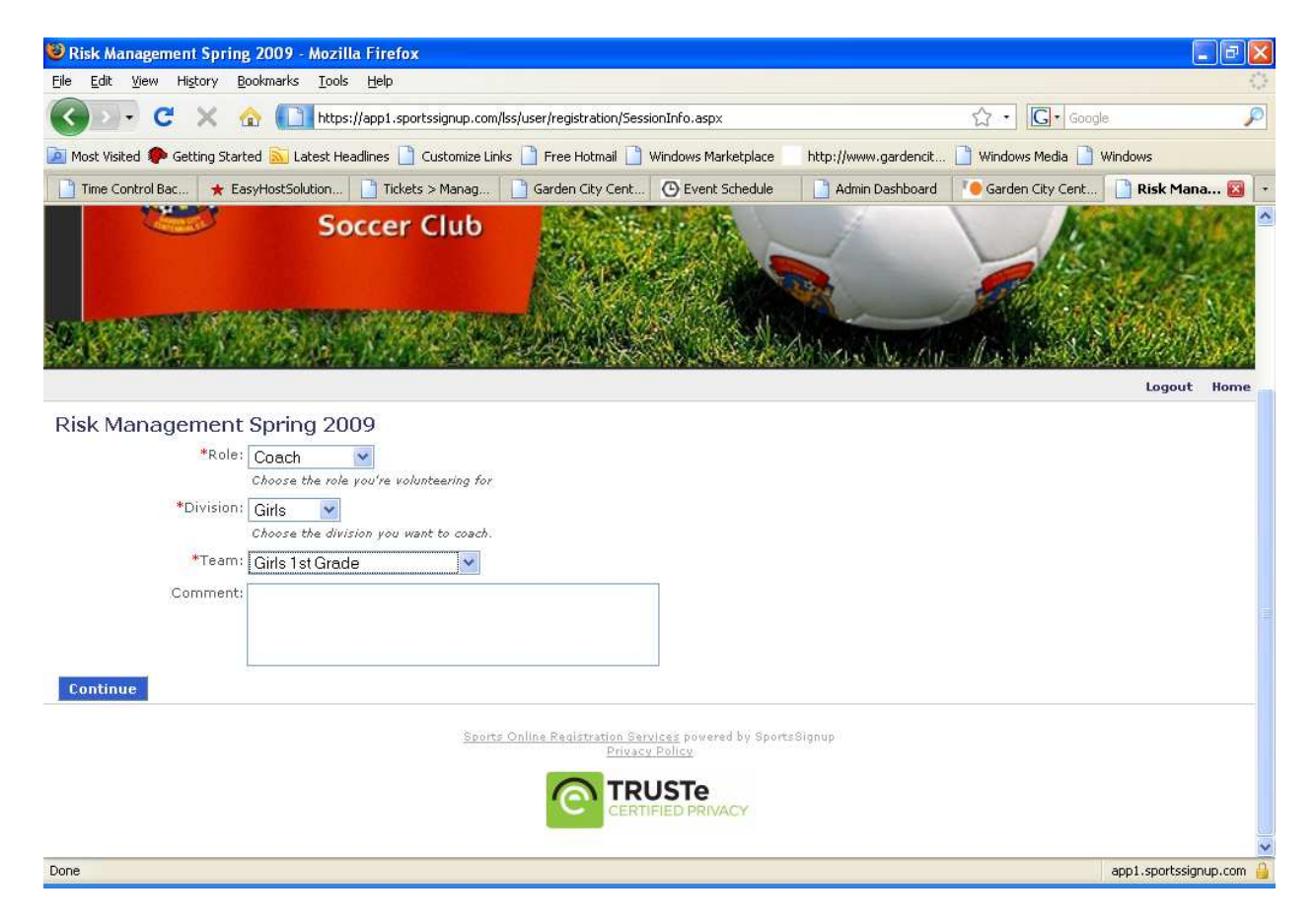

- 14. Select checkout, no money will be charged, then confirm order, then done.
- 15. Congratulations... you have completed your risk management registration.

From this point forward your registration information will be passed to Long Island Junior for processing and you will be contacted directly if they have any questions or issues.

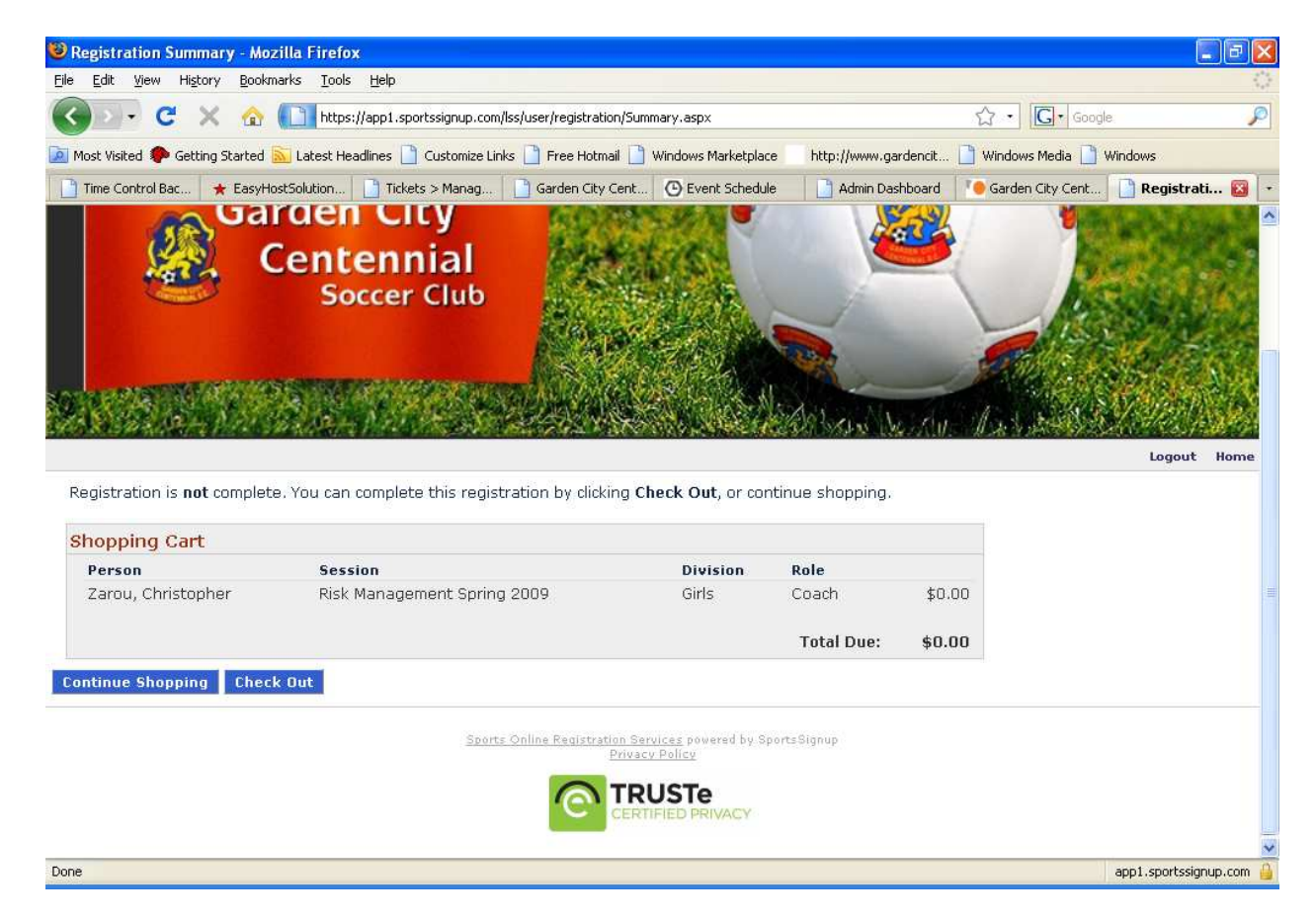